## Okno automatycznego generowania dokumentów

Uwaga

Zastrzegamy, że mogą pojawić się sytuacje, w których w ramach mechanizmu punktów ACD we współpracy ze skrzynką mailową pobranie załącznika z maila nie jest możliwe. Tego typu sytuacje nie zależą od mechanizmów zastosowanych w Comarch DMS, są związane z niestandardowymi formatami mailowymi generowanymi przez aplikacje trzecie, za pośrednictwem których maile są wysyłane.

W takich sytuacjach należy zweryfikować nadawcę wiadomości email i ewentualnie zapytać, czy mail może zostać wysłany za pomocą innego narzędzia.

Okno pracującego punktu konfiguracyjnego podzielone jest na trzy sekcje:

|                                                                                                    | Faktura VAI                                                                                         |                                         |
|----------------------------------------------------------------------------------------------------|----------------------------------------------------------------------------------------------------|-----------------------------------------|
|                                                                                                    | nr FZ/5/2021                                                                                        | 1 FZ_5_2021_2021-12-29_09-43-03-356.pdf |
|                                                                                                    | Dokument źródłowy: 12/12/2021<br>Data wystawienia: 14.12.2021<br>Data wpływu: 14.12.2021            |                                         |
|                                                                                                    | ORYGINAL Strong: 1/1                                                                                |                                         |
| Dostawca:<br>COMARCH SPÓLKA AKCYJNA<br>Aleja Jana Pawta II 39A<br>31-864 Kraków<br>NIP: 0770065406 | Nadawca:<br>COALARCH SPÓLKA AKCY JNA<br>Aleja Jana Pawta II 39A<br>33-864 Kraków<br>NIP: 6770065406 |                                         |
| Lp. Nazwa towaru/usługi PKWsL                                                                      | 2 vrt 23.04 23.00 46.00                                                                             |                                         |
| Forma płatności Termin Kwota Waluta                                                                | Stawka Netto VAT Brutto                                                                             |                                         |
| przelew 21.12.2021 56,58 PLN                                                                       | Razem: 46,00 10,58 56,58                                                                            |                                         |
|                                                                                                    | W tym: 23% 46,00 10,58 56,58                                                                        |                                         |

– sekcja, w której wyświetlane do podglądu są załączniki graficzne typu pdf, jpg, tiff, png. W jej prawej części znajduje się lista załączników, które można wyświetlić po lewej stronie. Na liście załączników dostępne są przyciski (\*) (J) umożliwiające zmianę kolejności na liście załączników,
 (\*) (\*) przyciski umożliwiające obrót załączonego pliku,
 (\*) (\*) przyciski umożliwiające powiększenie lub pomniejszenie
 wyświetlanego załącznika, przycisk pozwalający na przełączanie podglądu między podglądem wbudowanym
 a DevExpress, przycisk umożliwiający przełączanie
 podglądu do domyślnej aplikacji zewnętrznej oraz przycisk pozwalający na usunięcie załączników z listy załączników.

W ramach podglądu załącznika dostępne są następujące przyciski:

🔒 – ikona wydruku załącznika.

— ikona szybkiego wydruku załącznika przy podglądzie za pomocą DevExpress .

– ikona funkcjonalności zmiany ustawień widoku podglądu załącznika w formie pliku graficznego przy podglądzie za pomocą Devexpress.

– ikony służące do zmiany strony w plikach graficznych przy podglądzie za pomocą DevExpress. Aktywne w przypadku załączników w plikach wielostronicowych.

– ikony służące do zmiany strony w plikach PDF przy podglądzie za pomocą DevExpress. Aktywne w przypadku załączników w plikach wielostronicowych.

- ikony służące do przejścia na koniec lub początek dokumentu w plikach graficznych przy podglądzie za pomocą DevExpress. Aktywne w przypadku załączników w plikach wielostronicowych.

panel do nawigacji po dokumencie w formie pliku graficznego przy podglądzie za pomocą DevExpress.

— ikona zmniejszenia skali podglądu dokumentu (zoom -).

– ikona umożliwiająca ustawienie procentowej wielkości podglądu załącznika.

Ð

ikona zwiększenia skali podglądu dokumentu (zoom +).

 układ strony w plikach graficznych przy podglądzie za pomocą DevExpress

- układ strony w plikach PDF przy podglądzie za pomocą DevExpress

możliwość ciągłego przewijania pomiędzy stronami dokumentu w plikach graficznych przy podglądzie za pomocą Devexpress

– przycisk aktywny po zaznaczeniu podglądu dwóch stron

obok siebie w ramach ikony ; przenosi do pierwszej strony wydruku w plikach graficznych przy podglądzie za pomocą DevExpress

przy podglądzie za pomocą DevExpress ikona umożliwiająca zapis na dysku załącznika-pliku graficznego w formie pliku o typie: .pdf, .html, .mht, .rtf, .xls, .xlsx, . csv, .txt, .img

— przy podglądzie za pomocą DevExpress ikona umożliwiająca zapis załącznika graficznego w formie pliku w powyższych typach oraz przesłanie go mailem.

|                   | $\odot$                          |            |                                        |      |
|-------------------|----------------------------------|------------|----------------------------------------|------|
| Ilość wiadomości: |                                  |            |                                        |      |
| Wszystkich:       | 60                               |            |                                        |      |
| Nieprzeczytanych: | 38                               |            |                                        |      |
| Pobieranie maili  | Od najnowszych                   |            |                                        |      |
| Pokaż maile prz   | eprocesowane z ostatnich 0 🔺 dni |            |                                        |      |
| Zaznacz wszystk   | 0                                |            |                                        |      |
| Temat             |                                  |            |                                        |      |
| 📃 🙆 🛛 Faktura 2   |                                  |            |                                        |      |
| 🗌 🖄 🛛 Faktura 1   |                                  | - sekcia.  | w którei                               | pc   |
|                   |                                  | <b>,</b> , | ······································ | 15 6 |

kliknięciu w przycisk 👻 wyświetlana jest lista pobranych wiadomości e-mail.

W pliku DMS.exe.config znajduje się klucz <add key="MailsMaximumNumber" value="" />, w którym można zmienić liczbę maili pobieranych jednorazowo ze skrzynki pocztowej. Domyślnie wartość klucza ustawiona jest na 15, oznacza to, że

Ð

jednorazowe odświeżenie listy maili za pomocą przycisku pobierze i wyświetli na liście kolejne 15 wiadomości.

W przypadku, gdy w kluczu zostanie ustawiona wartość 0, wówczas będą pobierane wszystkie wiadomości e-mail.

W wersji 2022.0.3 w aplikacji desktopowej Comarch DMS w punktach ACD współpracujących ze skrzynką pocztową dodano pole *Pobieranie maili*, w ramach którego użytkownik może wybrać kolejność, w jakiej maile zostaną pobrane do punktu. W polu *Pobieranie maili* możliwy jest wybór jednej z trzech możliwości:

- Od najnowszych opcja domyślna; zostanie pobrana paczka maili, licząc od najnowszego znajdującego się w skrzynce
- Od najstarszych zostanie pobrana paczka maili, licząc od najstarszego w skrzynce
- Z okresu zostanie pobrana paczka maili z przedziału dat, wybranego w ramach okienek "Od" i "Do", które pojawiają się pod polem *Pobieranie maili* po zaznaczeniu tej opcji. Daty można wybrać z kalendarza, wyświetlanego po kliknięciu w strzałkę. Maile są pobierane licząc od pierwszego maila z dnia wybranego w rubryce "Od".

## Uwaga

Jeżeli w przypadku wyboru opcji "Z okresu" w podanym okresie znajduje się więcej wiadomości niż określono w pliku dms.exe.config w kluczu MailsMaximumNumber (domyślna wartość 15), wówczas maile, które przekraczają tę liczbę, nie zostaną pobrane pomimo tego, że znajdują się w określonym przedziale. Na przykład: jeżeli w ramach pola "Pobieranie maili" wybrano opcję "Z okresu" i wpisano zakres dat od 1 do 30 maja, to chociaż na skrzynkę mailową przyszło wówczas 50 wiadomości, zostanie pobranych tylko 15, ponieważ <add key="MailsMaximumNumber" value="15" />,

```
<add key="SystemScrollbars" value="false" />
<add key="DocumentListRowsCount" value="50" />
<add key="ShowTheProcessFlowOnThePrintout" value="true" />
<add key="OptimaWindowsMode" value="0" />
<!-- scanning zone option: x, y, width, height
         x: x coordinate of top left corner,
             y: y coordinate of top left corner,
             width: width
            height: height
    -->
<!-- component of barcodes: Aspose, Internal" -->
<add key="ScanMode" value="Aspose" />
<!-- <add key="ScanRectangle" value="0,0,450,90"/> -->
<!-- Aspose barcodes option: ISSN, PatchCode, DatabarExpandedStacked
    DatabarTruncated, MicroPdf417, Supplement, SwissPostParcel, Al.
     MicrE13B, MaxiCode, GS1QR, CompactPdf417, MicroQR, Code16K, Co.
     Code93Standard, Code39Extended, Code39Standard, Code11, Codaba:
    PZN, VIN, MSI, ITF6, ITF14, IATA2of5, ItalianPost25, DeutscheP
<!-- <add key="AsposeScanFormats" value="EAN13"/> -->
<!-- barcodes option: AZTEC, CODABAR, CODE 39, CODE 93, CODE 128, D
       QR CODE, RSS 14, UPC A, UPC E, MSI -->
<!-- <add key="ScanFormats" value="CODE 39"/> -->
<add key="UseAlternativeMailClient" value="true" />
<add key="MailsMaximumNumber" value="15" />
<add key="ClientSettingsProvider.Serviceori" value="" />
<!-- virtualization of system resources on terminal -->
<add key="VirtualChannelToLocalMachineFiles" value="false" />
<add key="VirtualChannelToLocalMachineScanner" value="false" />
```

Klucz MailsMaximumNumber w pliku dms.exe.config

|                   |               |         |            | $\bigcirc$   |
|-------------------|---------------|---------|------------|--------------|
| llość wiadomości: |               |         |            |              |
| Wszystkich:       | 150           |         |            |              |
| Nieprzeczytanych: | 143           |         |            |              |
| Pobieranie maili  | Od najnowszy  | ych     | ~          |              |
|                   | Od najnowsz   | ych     |            |              |
| Pokaż maile przep | Od najstarszy | /ch     |            | 🔹 dni        |
| Zaznacz wszystko  | Z okresu      |         |            |              |
| Nadawca           | Т             | ēma     | Otrzymano  |              |
| wp@wp.pl          | A             | Anna, : | 21-11-2022 | 8:51         |
| 🗌 🖄 powiadomier   | nia5@news p   | owiad   | 20-11-2022 | 20:0         |
| powiadomieni      | a@upoluje F   | Podsui  | 20-11-2022 | 18:57        |
| 🗌 🖄 powiadomier   | nia5@news p   | owiad   | 20-11-2022 | <b>18</b> :1 |
| 🗌 🖄 powiadomier   | nia3@news p   | owiad   | 20-11-2022 | <b>16:</b> 1 |
| -<br>-            |               |         |            |              |

Punkt ACD współpracujący ze skrzynką pocztową, wybór opcji w ramach pola "Pobieranie maili"

|                                                                                             |             |         | $\textcircled{\begin{tabular}{ c c c c } \hline \hline \hline \hline \hline \hline \hline \hline \hline \hline \hline \hline \hline \hline \hline \hline \hline \hline \hline$ |  |  |  |
|---------------------------------------------------------------------------------------------|-------------|---------|----------------------------------------------------------------------------------------------------|--|--|--|
| Ilość wiadomości:                                                                           |             |         |                                                                                                    |  |  |  |
| Wszystkich:                                                                                 | 150         |         |                                                                                                    |  |  |  |
| Nieprzeczytanych:                                                                           | 143         |         |                                                                                                    |  |  |  |
| Pobieranie maili Od najnowszych 🗸                                                           |             |         |                                                                                                    |  |  |  |
| <ul> <li>Pokaż maile przeprocesowane z ostatnich 0 dni</li> <li>Zaznacz wszystko</li> </ul> |             |         |                                                                                                    |  |  |  |
| Nadawca                                                                                     |             | Tema    | Otrzymano                                                                                                    |  |  |  |
| wp@wp.pl                                                                                    |             | Anna, : | 21-11-2022 8:51                                                                                                    |  |  |  |
| 🗌 🖄 powiadomie                                                                              | enia 5@news | powiad  | 20-11-2022 20:0                                                                                                    |  |  |  |
| powiadomie                                                                                  | nia@upoluje | Podsui  | 20-11-2022 18:57                                                                                                    |  |  |  |
| 🗌 🖄 powiadomie                                                                              | enia 5@news | powiad  | 20-11-2022 18:1                                                                                                    |  |  |  |
| 🗌 🖄 powiadomie                                                                              | enia 3@news | powiad  | 20-11-2022 16:1                                                                                                    |  |  |  |

Punkt ACD współpracujący ze skrzynką pocztową po wyborze opcji "Od najnowszych" w polu "Pobieranie maili"

|                                                                |                  |            | $\odot$                   |
|----------------------------------------------------------------|------------------|------------|---------------------------|
| Ilość wiadomości:                                              |                  |            |                           |
| Wszystkich:                                                    | 165              |            |                           |
| Nieprzeczytanych:                                              | 158              |            |                           |
| Pobieranie maili                                               | Od najstars      | szych      | ~                         |
| <ul> <li>Pokaż maile prze</li> <li>Zaznacz wszystko</li> </ul> | procesowane<br>o | e z ostatr | nich 0 💂 dni              |
| Nadawca                                                        |                  | Tema       | Otrzymano                 |
| 🗌 🖄 powiadomier                                                | nia4@news        | Learn      | 27-08-2022 23:1           |
| 🗌 🖄 powiadomier                                                | nia4@news        | powiad     | 28-08-2022 5:02           |
| 🗌 🖄 powiadomier                                                | nia4@news        | powiad     | 1 28-08-2022 6:4 <b>(</b> |
| 🗌 🖄 powiadomier                                                | nia4@news        | powiad     | d 28-08-2022 6:42         |
| 🗌 🖄 powiadomier                                                | nia4@news        | powiad     | 28-08-2022 7:34           |

Punkt ACD współpracujący ze skrzynką pocztową po wyborze opcji "Od najstarszych" w polu "Pobieranie maili"

|                   |                |               |               |               |              |              |               | $(\mathbf{\hat{c}})$ | ) |
|-------------------|----------------|---------------|---------------|---------------|--------------|--------------|---------------|----------------------|---|
| Ilość wiadomości: |                |               |               |               |              |              |               |                      |   |
| Wszystkich:       | 165            |               |               |               |              |              |               |                      |   |
| Nieprzeczytanych: | 158            |               |               |               |              |              |               |                      |   |
| Pobieranie maili  | Zo             | okres         | J             |               |              |              | ~             |                      |   |
| Od                |                |               |               | ~             | Do           |              |               | ~                    |   |
|                   | 4              |               |               | listop        | bad 20       | )22          |               | •                    |   |
| Pokaż maile przeg |                | ро            | wt            | śr            | CZ           | pt           | SO            | ni                   | i |
| Zaznacz wszystko  | 44             | 31<br>7       | 1             | 2             | 3            | 4            | 5             | 6                    |   |
| Nadawca           | 46             | ,<br>14       | 15            | 9<br>16       | 17           | 18           | 19            | 20                   |   |
| contact@mai       | 47<br>48<br>49 | 21<br>28<br>5 | 22<br>29<br>6 | 23<br>30<br>7 | 24<br>1<br>8 | 25<br>2<br>9 | 26<br>3<br>10 | 27<br>4<br>11        |   |
| newsletter@r      |                | 5             | 0             | T             | oday         |              | 10            |                      |   |

Punkt ACD współpracujący ze skrzynką pocztową po wyborze opcji "Z okresu" – określanie daty "Od"

W sekcji dostępne są również parametry:

- "Pokaż maile przeprocesowane z ostatnich …dni" parametr odpowiada za wyświetlanie maili, z których zostały wygenerowane dokumenty we wskazanej liczbie dni.
- "Zaznacz wszystko" parametr odpowiadający za zaznaczenie wszystkich pozycji na liście maili.

Po zaznaczeniu checkboxa 🗌 <sup>Zaznacz wszystko</sup> [Zaznacz wszystko] lub checkboxa obok dokumentu/dokumentów nad listą dokumentów

pojawia się ikona kosza , po kliknięciu której następuje usunięcie zaznaczonych dokumentów.

m

W przypadku, gdy w definicji punktu ustawiono wskazywanie lokalizacji zapisu załączników w pracującym punkcie, dodatkowo

wyświetlany jest przycisk 👻 [Ustaw folder] wyświetlający okno, w którym należy określić lokalizację zapisu załączników.

| Otrzymano     | 30.12.2021 11:13:37                                                                        |
|---------------|--------------------------------------------------------------------------------------------|
| Nadawca       | adres_email_nadawcy                                                                        |
| Odbiorca (DO) | adres_email_odbiorcy                                                                       |
| Odbiorca (DW) |                                                                                            |
| Temat maila   | Faktura FZ/5/2021                                                                          |
|               |                                                                                            |
| Treść maila   | Dzień dobry, Przesyłam w załączniku fakturę FZ/5/2021 za towar 1. Pozdrawiam, Jan Kowalski |
| Treść maila   | Dzień dobry, Przesyłam w załączniku fakturę FZ/5/2021 za towar 1. Pozdrawiam, Jan Kowalski |
| Treść maila   | Dzień dobry, Przesyłam w załączniku fakturę FZ/5/2021 za towar 1. Pozdrawiam, Jan Kowalski |
| Treść maila   | Dzień dobry, Przesyłam w załączniku fakturę FZ/5/2021 za towar 1. Pozdrawiam, Jan Kowalski |

– sekcja z danymi pobranymi z wiadomości e-mail w punkcie konfiguracyjnym współpracującym ze skrzynką pocztową w trybie pobierania załączników. Dane uzupełniane są automatycznie bez konieczności dodatkowej konfiguracji w punkcie.

Możliwe jest usunięcie załączników, które nie są dokumentami ,jak np. podpisy cyfrowe czy logo firmy, za pomocą ikonki kosza znajdującej się obok załącznika.

|              |                                                 | Comarch DMS 2024.3.0                                                                                 | [Dom] Administrator 🗕 🗆 🗙                       |
|--------------|-------------------------------------------------|----------------------------------------------------------------------------------------------------|-------------------------------------------------|
|              | Automatyc                                       | zne generowanie dokumentów                                                                           |                                                 |
| â            | Punkt konfiguracy                               | jny Pobieranie załączników - skrz 🗸 🕂 🔊 💼 💷                                                          | Dokumenty Wybrane V Zapisz                      |
| 0            |                                                 | ↑↓ ���� © ®                                                                                          | $(\mathfrak{d})$                                |
|              | Sprzedawca:<br>COMARCH S                        | A Faktura VAT<br>ar FS-1/20/KNT/02 1 FS_1_20_KNT_02_z_kodem_2022-11-21_10-17-1<br>Data systawiselia: | Ilość wiadomości:                               |
| [ACE]        | ul.Jana Pawla<br>34-670 Krakót<br>NIP: 67700654 | 99<br>006 e Hotel 330000 (1700/23)                                                                   | Wszystkich: 169<br>Nieprzeczytanych: 113        |
| 1 <b>4</b> 5 | Platność na konte                               |                                                                                                    | Pobieranie maili Od najnowszych 🗸               |
|              | Otrzymano                                       | 01.02.2023 13:19:29                                                                                  | Pokaż maile przeprocesowane z ostatnich 0 📩 dni |
| <b>\$</b>    | Nadawca                                         | kontrahent@domena.pl                                                                                 | Zaznacz wszystko                                |
| <u> îîi</u>  | Odbiorca (DO)                                   | annaroz@domena.pl                                                                                    | Temat                                           |
| *            | Odbiorca (DW)                                   |                                                                                                    | G Faktura 2                                     |
|              | Temat maila                                     | Faktura 2                                                                                            | 🗌 🖄 Faktura 1                                   |

Przykład punktu konfiguracyjnego współpracującego ze skrzynką pocztową w trybie pobierania załączników

Jeśli informacje zawarte w mailu są poprawne, operator Zapisz powinien kliknąć przycisk [Zapisz]. Wówczas załączniki z zaznaczonych maili zostaną zapisane do katalogu, skąd powiązany punkt ACD wyśle je do aplikacji OCR.

Jeśli na powiązanym punkcie OCR (punkcie, który wskazano na zakładce "Ogólne" w polu Zastosuj ścieżkę z punktu OCR ) włączono procesowanie dokumentów ( tzn. zaznaczono opcję

"Włącz procesowanie dokumentów" i naciśnięto (), wtedy każdy skan przekazany z punktu mailowego jest automatycznie wysyłany do programu OCR. Operator ma możliwość weryfikacji i zapisywania kolejnych maili, a kiedy przejdzie do powiązanego punktu OCR, wówczas większość albo wszystkie dokumenty będą już przeprocesowane i gotowe do pobrania. Kliknięcie ikony

 $(\mathbf{i})$ 

[Odśwież] zainicjuje listę przeprocesowanych dokumentów.

Operator powinien zweryfikować poprawność danych (brak wykrzyknika obok nazwy dokumentu oznacza, że wszystkie dane zostały rozpoznane). Po kliknięciu na przycisk "Generuj" zostanie utworzony dokument DMS (zob. <u>Mapowanie danych z</u> <u>wykorzystaniem punktów "Współpraca z Comarch OCR" i</u> "Współpraca ze skrzynką pocztową (pobieranie załączników)).

Istnieje możliwość **zatrzymania generowania dokumentów** – w tym celu należy kliknąć w przycisk <sup>[Zatrzymaj]</sup> [**Zatrzymaj**], który znajduje się w oknie "Inicjowanie dokumentów". Generowanie dokumentów zostanie wówczas przerwane.

| Inicjowanie dokumentów          |           |
|---------------------------------|-----------|
| Trwa inicjowanie dokumentów.    |           |
| Proszę czekać                   |           |
| Zainicjowano: 0 z 5 dokumentów. |           |
|                                 |           |
|                                 |           |
|                                 |           |
|                                 |           |
| Liczba błędow: 0                |           |
|                                 |           |
|                                 |           |
|                                 |           |
|                                 |           |
|                                 |           |
|                                 | Zatrzymaj |
|                                 |           |

Okno "Inicjowanie dokumentów" z przyciskiem "Zatrzymaj"

Rozpoczynasz pracę z Comarch DMS i chcesz dowiedzieć się, jak korzystać z programu? A może masz już podstawową wiedzę o Comarch DMS i chcesz dowiedzieć się więcej?

Powrót do początku artykułu